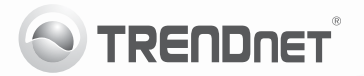

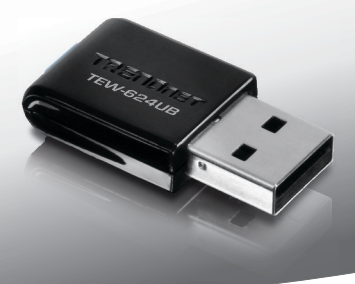

## **300Mbps Mini Wireless N USB Adapter** TEW-624UB

• Quick Installation Guide (1)

## 1. Before You Start

## Package Contents

- TEW-624UB
- · CD-ROM (Utility and Driver)
- Multi-Language Quick Installation Guide
- 1 x USB Cable (15.5cm/6.1in)

If any of the above contents are missing, please contact your reseller.

### Minimum Requirements

- USB port: 2.0 or 1.1 (Disclaimer: When connecting the TEW-624UB to a USB 1.1 port, the maximum speed is 12Mbps)
- CD-ROM Drive

| Supported Operating<br>Systems | CPU             | Memory             |
|--------------------------------|-----------------|--------------------|
| Windows 7 (32/64-bit)          | 1GHz or above   | 1GB RAM or above   |
| Windows Vista (32/64-bit)      | 800MHz or above | 512MB RAM or above |
| Windows XP (32/64-bit)         | 300MHz or above | 256MB RAM or above |

## ENGLISH

# РУССКИЙ

## 2. How to Install

Important! DO NOT install the TEW-624UB in the computer until instructed to do so.

- Insert the Utility & Driver CD-ROM into your computer's CD-ROM drive.
- Click Run Autorun.exe (Windows 7/Vista only).
- 3. Click Install Utility.

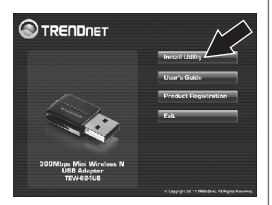

4. Follow the InstallShield Wizard instructions. Then click Finish.

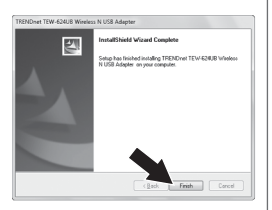

 Connect the wireless adapter to an available USB port on your computer.

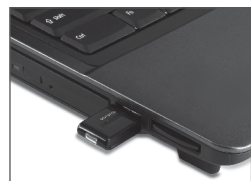

6. Drivers will install automatically.

Your installation is now complete. For detailed information regarding the TEW-624UB configuration and advanced settings, please refer to the User's Guide included on the Utility & Driver CD-ROM or TRENDnet's website at www.trendnet.com

## 3. Using the Wireless Adapter

 On the bottom right-hand corner of the screen, double-click on the Wireless Configuration Utility icon. On Windows 7, if the icon does not appear, click the Show hidden icons arrow.

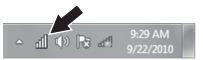

#### Click Available Networks.

 Select a SSID and then click Add Profile. The SSID is the wireless network name of your wireless network (e.g. wireless router or access point).

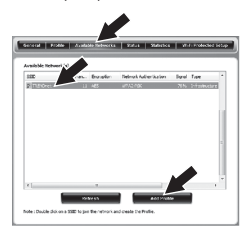

 If Encryption is enabled on your wireless network (e.g. access point or wireless router), select the type of Network Authentication and Data Encryption, enter the network encryption, confirm (retype) the network key and then click OK.

| Add Profile                                   | ×                                               |
|-----------------------------------------------|-------------------------------------------------|
| This is a computer to<br>access points are no | computer(ad-hoc) network ; wireless<br>it used. |
| Profile Name :                                | TRENDnet                                        |
| Network Name(SSID) :                          | TRENDnet                                        |
| Channel :                                     | 11 *                                            |
| Netw                                          | ork Authentication : WPA2-PSK                   |
| Key index (advanced)                          | 1 -                                             |
| methods key :                                 |                                                 |
| Confirm Network                               |                                                 |
| OK                                            | Cancel                                          |

Wireless configuration is now complete.

#### Your configuration is now complete

For detailed information regarding the **TEW-624UB**'s configuration and advanced settings, please refer to the User's Guide included on the CD-ROM or TRENDnet's website at http://www.trendnet.com.

#### Company Information:

Company Name: TRENDnet, Inc.

Company Address: 20675 Manhattan Place Torrance, CA 90501 USA

#### Product Information:

Product Description: 300Mbps Mini Wireless N USB Adapter

Model Number: TEW-624UB

Brand name: TRENDnet

#### Technical Standards:

EN 300 328 V1.7.1: 10-2006 EN 301 489-1 V1.8.1: 04-2008 EN 301 489-17 V2.1.1: 05-2009 EN 62311:2008 EN 60950-1: 2009

#### Declaration:

The product is herewith confirmed to comply with the requirements of Directive 1999/5/EC of the Council (European Parliament) on the radio and telecommunications terminal equipment.

I hereby declare that the products and devices mentioned above are consistent with the standards and provisions of the guidelines.

Sonny Su

Full Name

August 1, 2011

Date

Director of Technology

Position / Title

**(** € ①

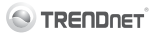

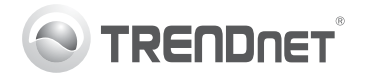

## Product Warranty Registration

Please take a moment to register your product online. Go to TRENDnet's website at http://www.trendnet.com/register

#### Certifications

This equipment has been tested and found to comply with FCC and CE Rules. Operation is subject to the following two conditions:

(1) This device may not cause harmful interference.

(2) This device must accept any interference received. Including interference that may cause undesired operation.

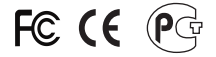

Waste electrical and electronic products must not be disposed of with household waste. Please recycle where facilities exist. Check with you Local Authority or Retailer for recycling advice.

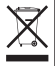

NOTE: THE MANUFACTURER IS NOT RESPONSIBLE FOR ANY RADIO OR TV INTERFERENCE CAUSED BY UNAUTHORIZED MODIFICATIONS TO THIS EQUIPMENT. SUCH MODIFICATIONS COULD VOID THE USER'S AUTHORITY TO OPERATE THE EQUIPMENT.

#### ADVERTENCIA

En todos nuestros equipos se mencionan claramente las características del adaptador de alimentacón necesario para su funcionamiento. El uso de un adaptador distinto al mencionado puede producir daños fisicos y/o daños al equipo conectado. El adaptador de alimentación debe operar con voltaje y frecuencia de la energia electrica domiciliaria existente en el país o zona de instalación.

> TRENDnet 20675 Manhattan Place Torrance, CA 90501. USA

Copyright ©2011. All Rights Reserved. TRENDnet.